# Manage Your Donations

Last Modified on 05/28/2025 6:07 am EDT

The main screen of the Donation tab presents a list of every donation record in your account with basic information about each donation with the option of selecting to view the donation details for more information. In this article you will learn how to Add a donation, Modify a donation, Delete a donation, Delete multiple donations and Export donations.

#### Table of Contents:

- Adding a Donation
  - From the Donations tab
  - From a Contact Profile
- Modifying a Donation
- Modifying a donation
- Deleting a Donation
- Bulk delete Donations
- Exporting Donations

### Adding a Donation

#### From the Donations tab

1. You can add a Donation from this tab by selecting Add Donation in the top right corner of the screen.

| CharityOS   |                                            |                                                           | 🛞 Wellness Avenue 🗸              |
|-------------|--------------------------------------------|-----------------------------------------------------------|----------------------------------|
| Essentials  | Donations                                  | Q Search by name, email or receipt No. Status V Date rece | ived v Campaign v + Add Donation |
| 2 Donations | Total raisedTotal donations\$146,431.75235 | Total donors<br>44                                        | Average donation \$623.11        |
|             | Donor 🗢 Date Received 🜩 Am                 | unt 🖨 Fund 🖨 Campaign 🖨                                   | Status 🗢 Receipt 🗢               |
|             | 2 Richard Burke 11/13/2025 \$15            | 25 🖸 Wellness Initiative F                                | Completed KLS3212                |
|             | Rachel Green 10/13/2025 \$1,7              | 50.25 🗸 Farming                                           | Completed TX060225               |
|             | 2 Rachel Green 10/13/2025 \$15             | 0.25 🕫 New Building New Building                          | Pending 69510                    |
|             | 2 Rachel Green 10/13/2025 \$15             | 2.25 😋 Farming                                            | Pending TX69510                  |
|             | Sarah Stevenson 05/27/2025 \$50            | 00 New Building                                           | Completed WELL00000220           |
|             | Sean Fafinski 05/27/2025 \$10              | 0.00 General                                              | Completed WELL00000221           |
|             | Add donatio                                | n from Donations Tab                                      |                                  |

2. Fill out the mandatory and necessary fields on the three-step form and select Save.

• New donation: Donor and donation information such as amount, date received, fund, etc.

| New donation          |      |
|-----------------------|------|
| Donor *               | Î    |
| Q Tracy McConnell     | ×    |
| Total amount *        |      |
| \$ 200                |      |
| Payment method $^{*}$ |      |
| Credit Card           | ~    |
| Date received *       |      |
| 05/13/2025            |      |
| Fund *                |      |
| 1/3                   |      |
|                       | Next |

• Tax receipt & dedication information: Include dedication or whether the donation has already been receipted/is excluded from receipting.

| Non-tax deductible amount   |
|-----------------------------|
| \$                          |
| Exclude from tax receipting |
| Already receipted           |
| In Memory of/In Honour of   |
|                             |
|                             |
|                             |
|                             |
| 2/3                         |
| Back                        |

• Additional donation details: Donation source, fee amount, additional notes.

| Source  | *          |   |
|---------|------------|---|
|         |            | ~ |
| Externa | al ID      |   |
| Thank   | fou date   |   |
|         | MM/DD/YYYY |   |
| Fee am  | ount       |   |
| \$      |            |   |
| Notes   |            |   |
|         |            |   |

### From a Contact Profile

- 1. Go to the Contacts tab.
- 2. Use the search function to find and select the contact you'd like to add a donation to.
- **3.** On the contact profile page, click on the **Add Donation** button.

| CharityOS           | $\langle \rangle$                                                                                            | (e) v                                                                                                    | Vellness Avenue 🗸 |
|---------------------|----------------------------------------------------------------------------------------------------|----------------------------------------------------------------------------------------------------|-------------------|
| Essentials Contacts | 2 Tracy McConnell                                                                                            | Donations                                                                                                    | Delete contact    |
| 2 Donations         | Key information<br>Primary Email<br>tracy.mcconnell@himym.com<br>Primary Phone (Mobile)<br>+1 (506) 555-7878 | Total lifetime donations     Last donation     Largest donation     Number of do       \$420     \$200     \$200     4       Since April 10th, 2025     May 13th, 2025     May 13th, 2025 | + Add Donation    |
|                     | © Location<br>Fredericton, NB<br>© Opt-outs                                                                  | Date     Amount     Campaign     Status     Receipte       05/13/2025     \$200.00     Completed     No                                                                                   | d 🔷               |
|                     |                                                                                                    | 05/06/2025 \$100.00 Completed Yes                                                                                                    |                   |
|                     |                                                                                                    | 05/05/2025 \$20.00 Completed Yes                                                                                                    |                   |
|                     |                                                                                                    | 04/10/2025 \$100.00 New Building Completed Yes                                                                                                    |                   |
|                     |                                                                                                    | Show 10 ~ < 1 of 1 >                                                                                                    |                   |
|                     |                                                                                                    | Add donation from a Contact Profile                                                                                                    |                   |

**4.** The Donor field will be pre-selected with that Contact's name. Complete all required fields on the three-step form, then click **Save**.

| New donation      |   |
|-------------------|---|
| Donor *           | Î |
| Q Tracy McConnell | l |
| Total amount *    | l |
| \$                | l |
| Payment method *  | l |
| ~                 | l |
| Date received *   | l |
| MM/DD/YYYY        |   |
| Fund *            |   |
| ~                 |   |
| Campaign          | - |
| 1/3<br>Next       |   |

# Modifying a Donation

- 1. Go to the Donation Tab.
- 2. Use the search function to find and select the donation you wish to edit.
- 3. On the donation details page, click on any of the **Edit** options to modify the fields in that section.

| CharityOS                | $\langle \rangle$           |                |                 |            | ©                                                                | /ellness Avenue 🗸 |
|--------------------------|-----------------------------|----------------|-----------------|------------|------------------------------------------------------------------|-------------------|
| Essentials<br>온 Contacts | Tracy McConnell<br>\$200.00 |                |                 |            | Delete donation                                                  | Issue tax receipt |
| Donations                |                             |                |                 |            |                                                                  |                   |
|                          | Donation details            |                |                 |            |                                                                  | Edit              |
|                          | Donation ID                 | Payment method | c               | Campaign   | Recurring                                                        |                   |
|                          | ID-051679                   | Credit Card    | -               |            | No                                                               |                   |
|                          | Additional details          |                | Edit            | Status     |                                                                  | Edit              |
|                          | \$ Net amount               |                | \$200.00        | Completed  |                                                                  |                   |
|                          | \$ Fee amount               |                | \$0.00          |            |                                                                  |                   |
|                          | Source                      |                | Event           | Notes      |                                                                  | Edit              |
|                          | Thanked on                  |                | Not yet thanked |            |                                                                  |                   |
|                          | # Issued tax receipt No.    |                | -               |            |                                                                  |                   |
|                          |                             |                |                 |            | No notes available. Click here to add notes about this donation. |                   |
|                          | Non-tax deductible details  |                | Edit            | Dedication |                                                                  | Edit              |
|                          | 🕑 Non-tax deductible amount |                | \$0.00          |            |                                                                  |                   |
|                          |                             | Modifying      | g a donation    | 1          |                                                                  |                   |

5. Once you're finished, click **Save** to apply your changes.

# **Deleting a Donation**

### Please note that once a donation has been receipted, the donation can no longer be deleted.

- **1.** Go to the Donations Tab.
- 2. Use the search function to find and select the donation you wish to delete.
- 3. On the donation details page, click on **Delete donation** located in the top-right corner of the page.

| CharityOS                                            | < >                                                                         |                               |                      |               | (®) Wellin                                                       | ess Avenue 🗸   |
|------------------------------------------------------|-----------------------------------------------------------------------------|-------------------------------|----------------------|---------------|------------------------------------------------------------------|----------------|
| 다.<br>Essentials<br>은 Contacts<br><b>은 Donations</b> | Tracy McConnell<br>\$200.00<br>В Received on May 13,2025<br>▲ Fund: General |                               |                      |               | Delete donation Iss                                              | ue tax receipt |
|                                                      | Donation details                                                            |                               |                      |               |                                                                  | Edit           |
|                                                      | Donation ID<br>ID-051679                                                    | Payment method<br>Credit Card |                      | Campaign<br>- | Recurring<br>No                                                  |                |
|                                                      | Additional details                                                          |                               | Edit                 | Status        |                                                                  | Edit           |
|                                                      | \$ Net amount                                                               |                               | \$200.00             | Completed     |                                                                  |                |
|                                                      | <ul> <li>Fee amount</li> <li>Source</li> </ul>                              |                               | \$0.00<br>Event      | Notes         |                                                                  | Edit           |
|                                                      | <ul> <li>Thanked on</li> <li># Issued tax receipt No.</li> </ul>            | Ν                             | lot yet thanked<br>- |               |                                                                  |                |
|                                                      | Non-tax deductible details                                                  |                               | Edit                 | Dedication    | No notes available. Click here to add notes about this donation. | Edit           |
|                                                      |                                                                             | Delete do                     | onation              |               |                                                                  |                |

4. Confirm that you want to delete the donation.

### **Bulk delete Donations**

- **1.** Go to the Donations tab.
- 2. Use the search function to find and select the donations you'd like to delete.
- 3. Select the checkboxes next to the donations.
- 4. Under Bulk Actions, select Delete donations.

| © CharityOS            | < >                                                                                                    |                                                           | (i) Wellness Avenue                                           | ~  |
|------------------------|----------------------------------------------------------------------------------------------------|-----------------------------------------------------------|---------------------------------------------------------------|----|
| Essentials             | 2<br>Donations Bulk Actions V                                                                                       | Q Search by name, email or receipt No.                    | b. Status V Date received V Campaign V + Add Donation         | on |
| 2 Contacts 2 Donations | Total raised     Delete Donations     Total raised       \$146,431.7     Issue individual receipts     Total raised | al donations<br>75<br>44                                  | Average donation \$623.11                                     |    |
|                        | Donor Export Donations vived                                                                                        | Amount      Fund  2 donations are selected. Select all 23 | <ul> <li>Campaign</li> <li>Status</li> <li>Receipt</li> </ul> | ÷  |
|                        | Chandler Bing 03/04/2024                                                                                            | \$1,300.50 Farming                                        | New Building Cancelled                                        |    |
|                        | ☑ 2 Phoebe Buffay 09/02/2024                                                                                        | \$175.00 Farming                                          | Cancelled                                                     |    |
|                        | 2         Rachel Green         03/30/2025                                                                           | \$1,150.25 🔁 Farming                                      | Pending                                                       |    |
|                        | Rachel Green 03/30/2025                                                                                             | \$1,150.25 🔁 Farming                                      | Pending                                                       |    |
|                        | Richard Burke         02/12/2024                                                                                    | \$30.00 🥭 General                                         | Giving Tuesday 2024 Pending                                   |    |
|                        |                                                                                                    | Bulk delete donations                                     |                                                               |    |

5. Confirm that you want to delete the selected donations.

## **Exporting Donations**

1. Go to the Donations tab.

**2.** Select the checkboxes next to the Donations you wish to to export. To export all donations, click on **Select all # donations** that appears once at least 1 donation checkbox has been selected.

3. From the Bulk Actions dropdown menu, choose Export Donations.

4. The exported donations will be download as a .CSV file onto your computer.

| CharityOS                               | Veliness Avenue                                                                                                    |
|-----------------------------------------|----------------------------------------------------------------------------------------------------|
| Essentials<br>& Contacts<br>& Donations | Bulk Actions     Delete Donations       Total raised<br>\$146,431.7     Delete Donations<br>Issue individual receipts<br>Issue aggregate receipts     Total donations<br>235     Total donors<br>44     Average donation<br>\$623.11 |
|                                         | Donor Export Donations $\leftarrow$ xived $\Rightarrow$ Amount $\Rightarrow$ Fund $\Rightarrow$ Campaign $\Rightarrow$ Status $\Rightarrow$ Receipt $\Rightarrow$<br>$2_{10 \text{ donations are selected.}}$                        |
|                                         | <u>2</u> Richard Burke             11/13/2025             \$15.25              Wellness Initiative F             Completed             KLS3212                                                                                       |
|                                         | <u>A</u> Rachel Green          10/13/2025          \$1,150.25 <del>F</del> arming               Completed               TX060225                                                                                                    |
|                                         | Rachel Green 10/13/2025 \$150.25 C New Building New Building Pending 69510                                                                                                    |
|                                         | Rachel Green         10/13/2025         \$150.25         Farming         Pending         TX69510                                                                                                    |
|                                         | Sarah Stevenson 05/27/2025 \$50.00 New Building Completed WELL00000220                                                                                                    |
|                                         | Exporting donations                                                                                                    |